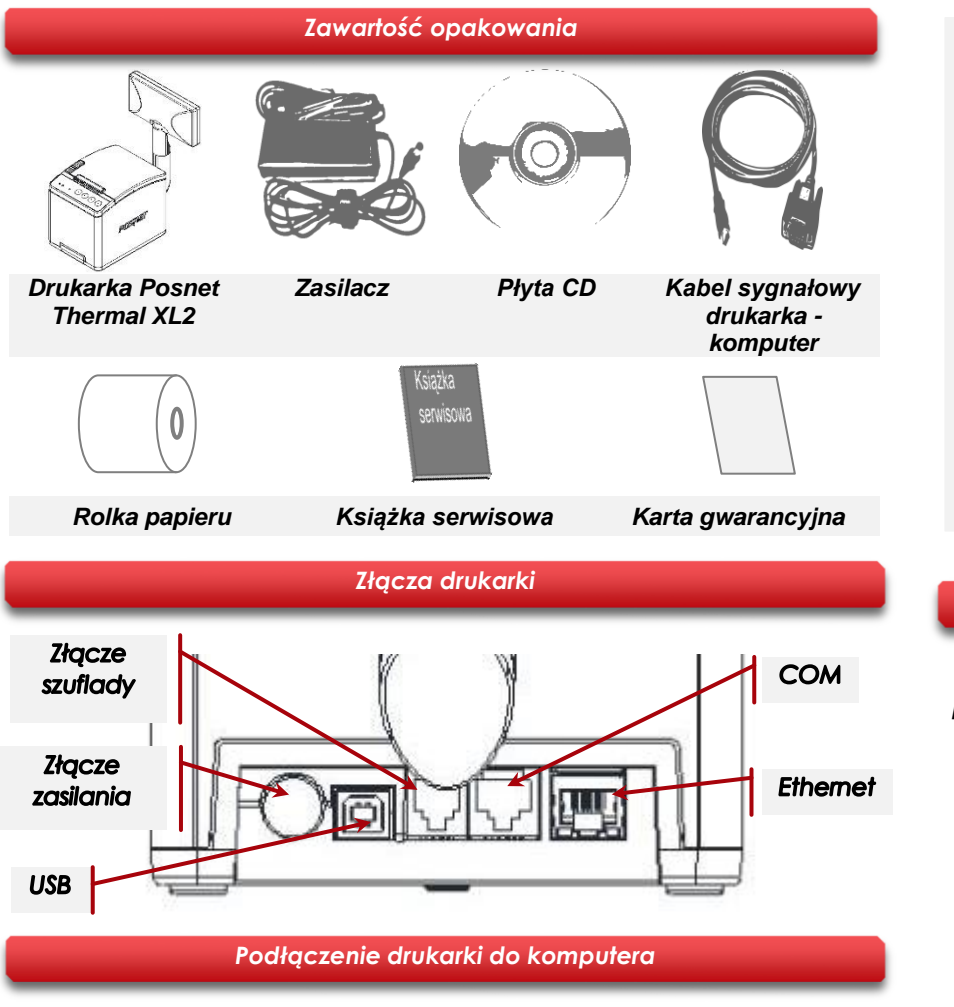

- 1 Upewnij się, że drukarka i komputer są WYŁĄCZONE.
- Podłącz wtyk przewodu sygnałowego we właściwe złącze komunikacyjne drukarki: COM – w przypadku podłączenia drukarki przez port szeregowy. USB – w przypadku podłączenia drukarki poprzez USB. Ethernet – w przypadku podłączenia drukarki poprzez Ethernet.
- 3 Podłącz wtyk przewodu sygnałowego do złącza komputera: RS232 (DB9) – w przypadku podłączania drukarki poprzez port szeregowy.

USB – w przypadku podłączania drukarki poprzez USB. Ethernet – w przypadku podłączenia drukarki poprzez Ethernet.

**4** Podłącz wtyk zasilacza do złącza drukarki, następnie podłącz zasilacz do sieci i uruchom komputer i drukarkę.

## Instrukcja opisuje instalację standardowych sterowników oraz podłączenie drukarki do komputera.

Opis instalacji i konfiguracji sterowników (USB(NET)) do połączeń online jest opisany w instrukcji Quick OnLine dołączonej do opakowania.

# Zakładanie papieru

Naciśnij przycisk otwierania aż pokrywa odskoczy. Następnie podnieś pokrywę.

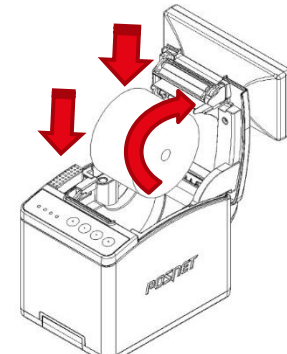

Zamknij pokrywę.

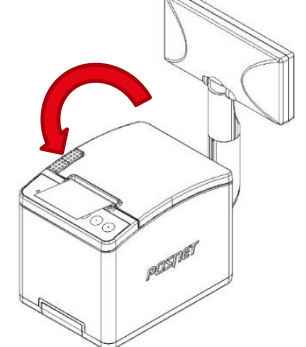

# POSNET

Instrukcja Quick Start drukarki fiskalnej エーニネMヘニ メニ2 UNLINE

posnet.com

Wsparcie Techniczne () ≪ 801 800 111 ⊠ wsparcie@posnet.com

#### Ustawianie interfejsu komunikacyjnego w menu drukarki

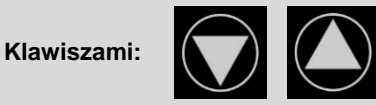

Wybierz z menu drukarki: 2 Konfiguracja  $\rightarrow$  2 Konfig. połączen  $\rightarrow$  1Usługi PC  $\rightarrow$  1 Interfejs PC. Następnie tymi samymi klawiszami wybierz odpowiedni interfejs (COM, USB, TCP/IP). Jeżeli został wybrany protokół POSNET, określ standard polskich znaków (Windows 1250, Latin 2 lub Mazovia).

Wybór potwierdź klawiszem.

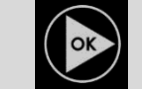

Urządzenie się zrestartuje.

#### Instalacja sterowników USB

Instalacja sterowników drukarki skutkuje utworzeniem wirtualnego portu COM, w celu umożliwienia komunikacji z komputerem przez USB. Cały proces odbywa się w sposób zautomatyzowany po podłączeniu drukarki do komputera. Poniżej przedstawiono przykład typowej instalacji sterowników w systemie Windows 7. Proces ten może różnić się w zależności od konfiguracji i wersji systemu operacyjnego.

### 1 Wykrycie drukarki

Po podłączeniu drukarki przez kabel USB do komputera system operacyjny wykrywa automatycznie nowe urządzenie i rozpoczyna proces instalacji sterowników.

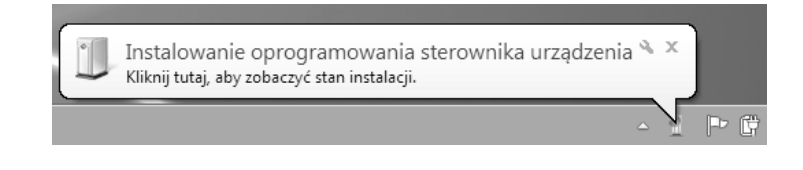

## 2 Automatyczna instalacja sterowników

Klikając ikonę instalatora na pasku zadań można zobaczyć postęp procesu.

| nstalowanie oprogram         | owania sterownika urządzenia                            |
|------------------------------|---------------------------------------------------------|
| POSNET THERMAL               | C Trwa wyszukiwanie w witrynie Windows<br>Update        |
| Uzyskanie oprogramowania ste | rownika urządzenia z witryny Windows Update może trochę |
| potrwac.                     |                                                         |

## 3 Zakończenie instalacji

W efekcie poprawnie zakończonej instalacji sterowników USB zostanie utworzony wirtualny port COM. Informacja o porcie znajduje się również w Menedżerze urządzeń systemu na pozycji Porty (COM i LPT).

| zainstalowano      |
|--------------------|
| √ Gotowe do użycia |
| 4 - Some do Osjeni |
|                    |

# Ręczna instalacja

Proces instalacji można również rozpocząć klikając prawym przyciskiem myszy w pliki sterowników (posnetCDC14v.inf), a następnie wybierając z menu opcję Zainstaluj.

Sterowniki znajdują się na płycie CD dołączonej do drukarki. Najnowszą wersję można pobrać ze strony internetowej www.posnet.com.

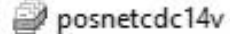

| bosnetCDC14v | Otwórz     |
|--------------|------------|
|              | Zainstaluj |
|              | Drukuj     |

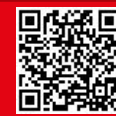